## Lab

- Setting up Firebase Auth
- Setting up Google Sign In
- Setting up Image Picker
- Running the Chat App

### Setting Up Firebase Auth

- Enable Email sign-in
- Enable Google auth
  - Needs <u>SHA-1 release fingerprint</u> for Android apps
  - Terminal: keytool -list -v -alias androiddebugkey -keystore ~/.android/debug.keystore (for Mac)
  - Paste SHA fingerprint in "Project Settings > Your apps" section
  - Replace "google-services.json" and "GoogleService-Info.plist" files in "android/app", "ios/Runner", and "macos/Runner" folders

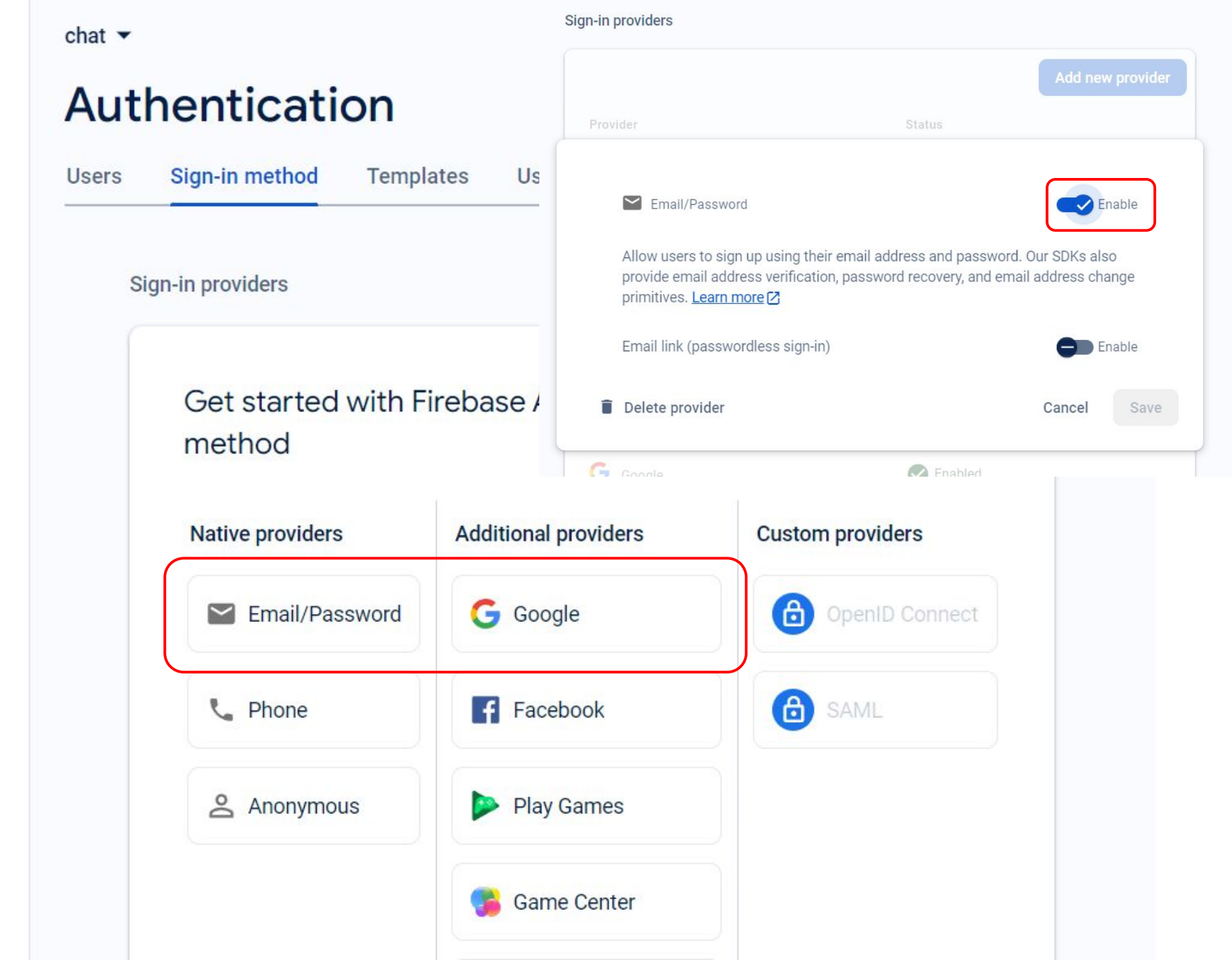

| Configure provider (Step 2 of 2)                                                                                                    |                 |
|----------------------------------------------------------------------------------------------------|-----------------|
| G Google                                                                                                    | Enable          |
| Important: To enable Google sign-in for your Android apps, you must provide the SHA-1 release fingerprint [2] for each app (go to Project Settings > Your apps s | ne<br>section). |
| Update the project-level setting below to continue                                                                                                    |                 |
| Public-facing name for project ⊘                                                                                                    |                 |
| project-31678082436                                                                                                    |                 |
| Support email for project 🕥                                                                                                    |                 |
| Not configured                                                                                                    |                 |
| Please select an email address                                                                                                    |                 |
| Safelist client IDs from external projects (optional) ③                                                                                                    | ~               |
| Web SDK configuration ⑦                                                                                                    | ~               |

### SHA-1 release fingerprint (Windows)

- Download Java x64 installer: <u>https://www.oracle.com/tw/java/technologies/downloads/#jdk17-windows</u>
- Add C:\Program Files\Java\jdk-{version}\bin to System Path In cmd: java -version for checking Java successfully installed.
- In cmd: keytool -list -v -alias androiddebugkey -keystore "C:\Users\{your user name}\.android\debug.keystore" Default Password: android
- It should print your fingerprint like this: (This is just an example) Certificate fingerprint: SHA1: DA:39:A3:EE:5E:6B:4B:0D:32:55:BF:EF:95:60:18:90:AF:D8:07:09
- Go back to Firebase **Project Setting**.

### SHA-1 release fingerprint (Mac)

- Download Java 17 x64 DMG Installer: https://www.oracle.com/tw/java/technologies/downloads/#jdk17-mac
- In terminal:
- mkdir ~/.android
- keytool -genkey -v -keystore ~/.android/debug.keystore -storepass android -alias androiddebugkey -keypass android -keyalg RSA -keysize 2048 -validity 10000
- Enter your name and skip other quetions
- keytool -list -v -alias androiddebugkey -keystore ~/.android/debug.keystore
   Default Password: android
- It should print your fingerprint like this: (This is just an example) Certificate fingerprint: SHA1: DA:39:A3:EE:5E:6B:4B:0D:32:55:BF:EF:95:60:18:90:AF:D8:07:09
- Go back to Firebase **Project Setting**.

| rour upps | Yo | ur | a | p | p | s |  |
|-----------|----|----|---|---|---|---|--|
|-----------|----|----|---|---|---|---|--|

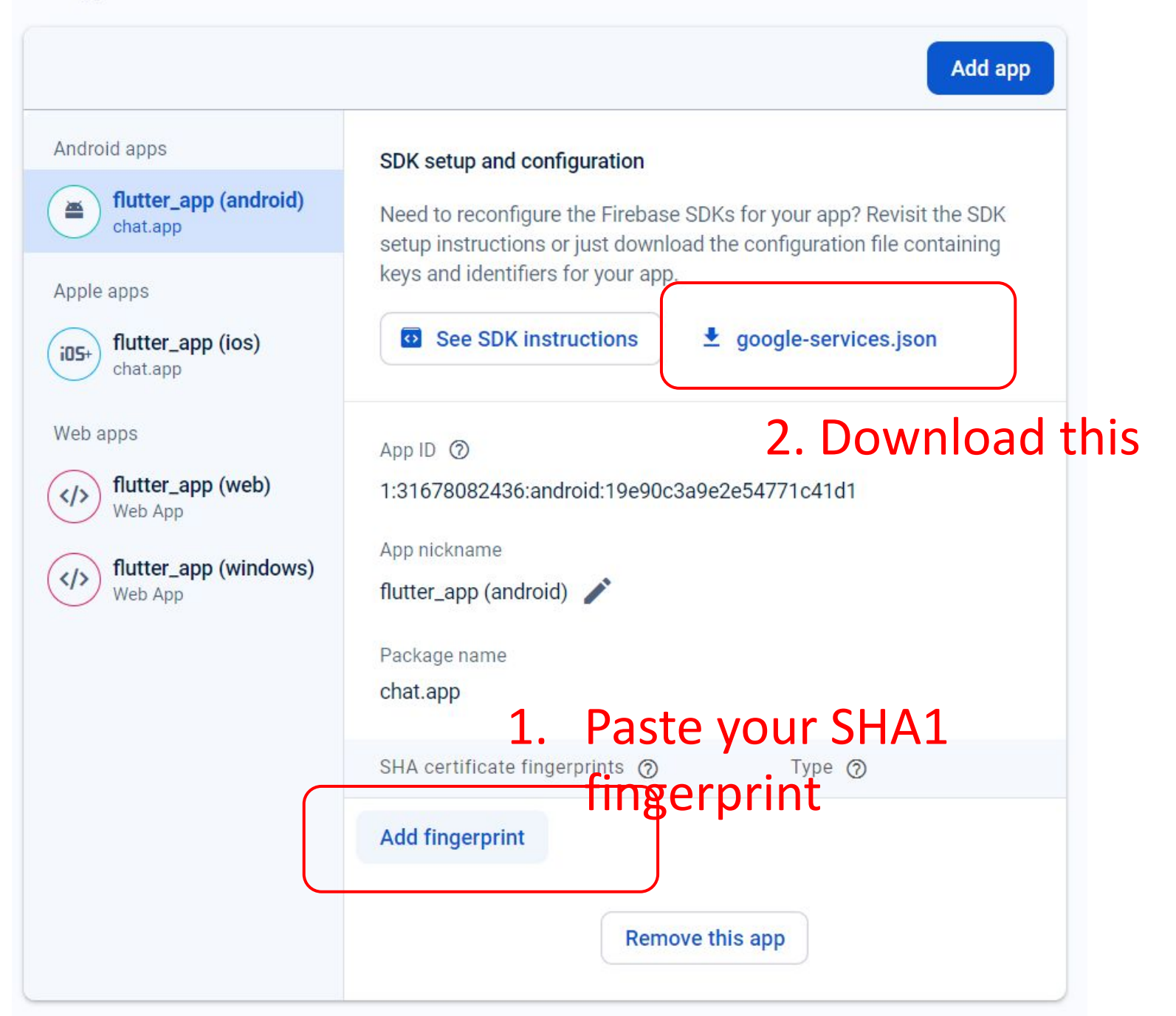

### Your apps

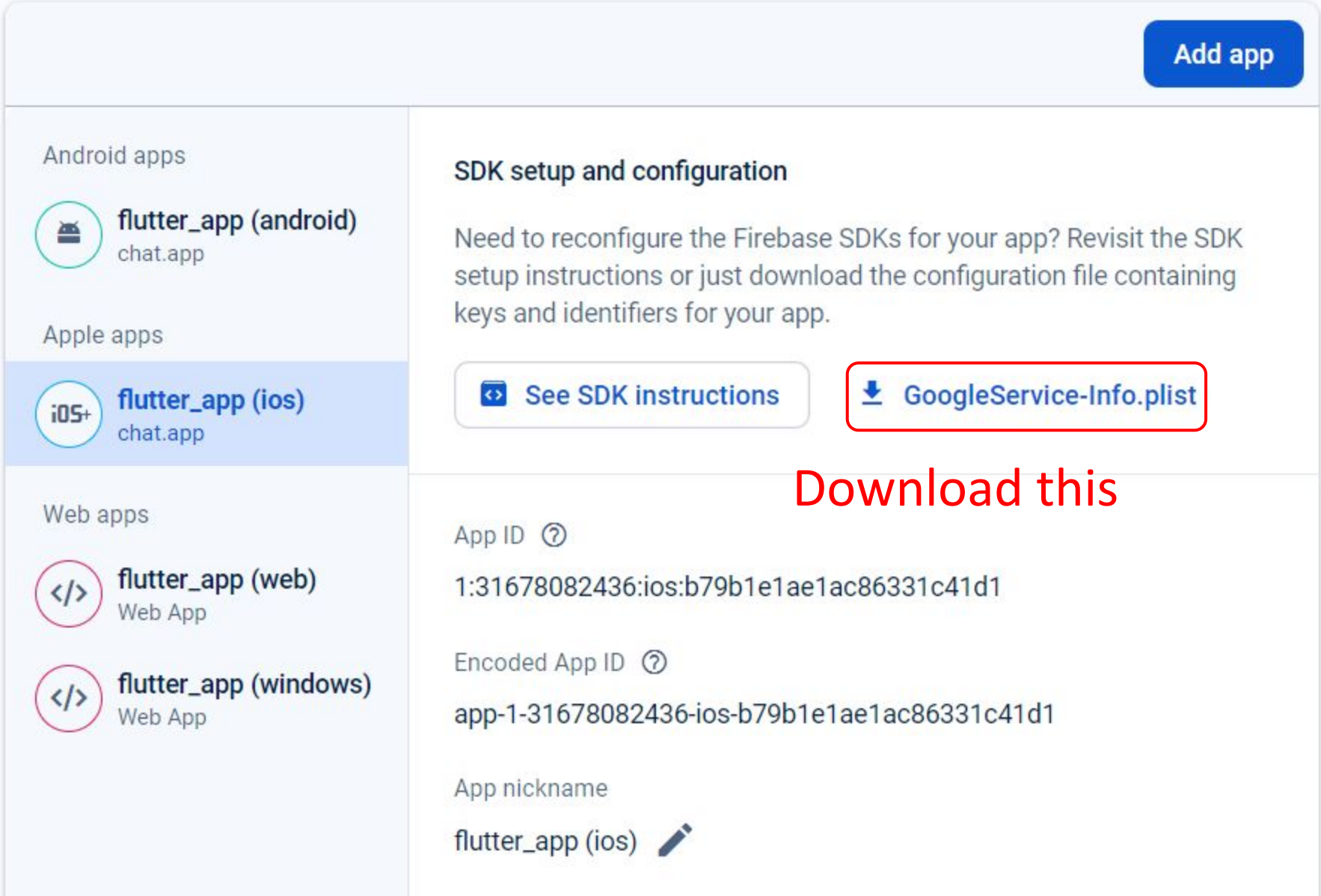

# If you don't have android or ios folder, you can run: flutter create --platforms=ios .

flutter create --platforms=android .

flutter create --platforms=web.

(If error occurs, change your directory name by replacing - to \_)

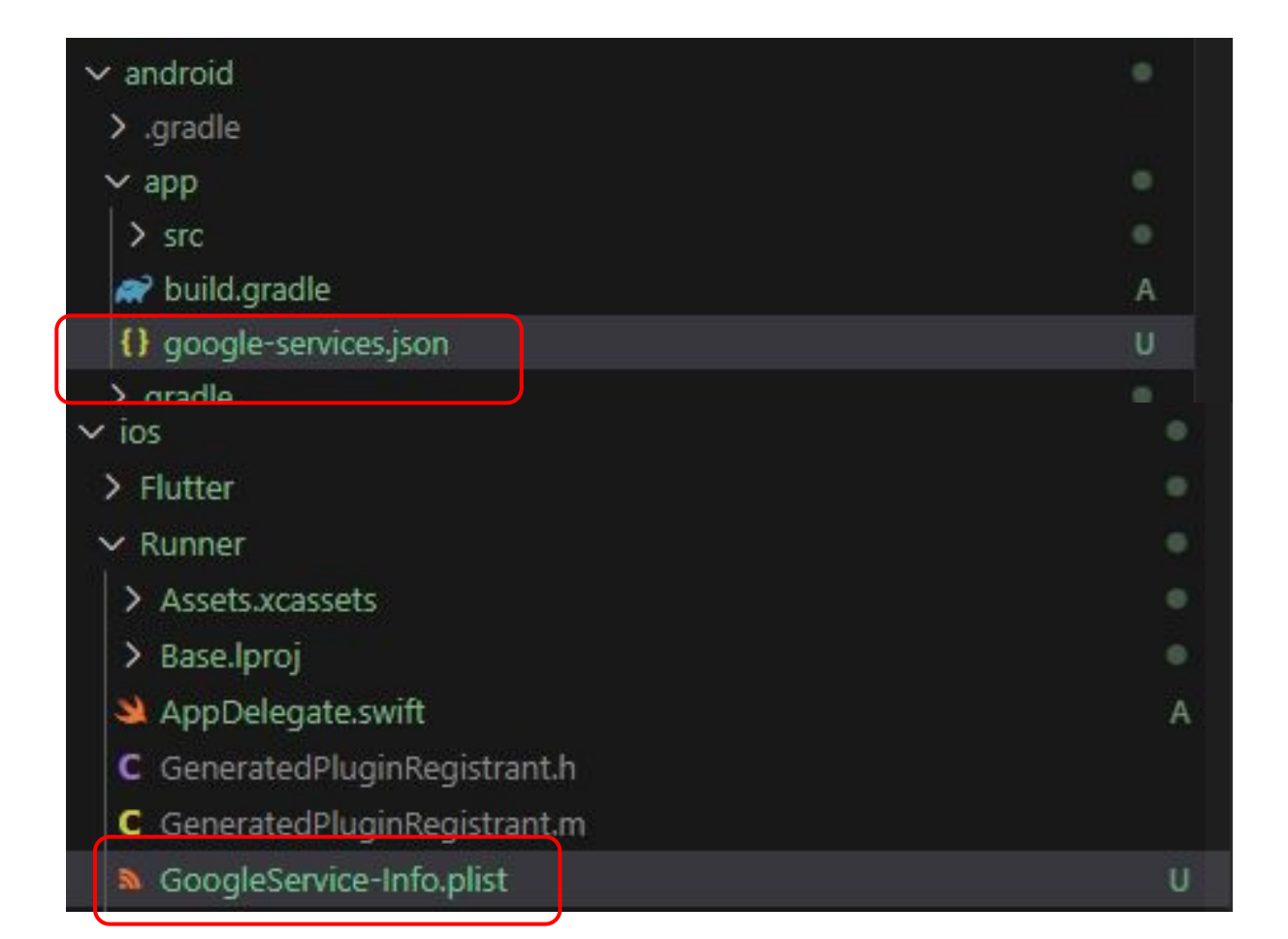

# Lab

- Setting up Firebase Auth
- Setting up Google Sign In
- Setting up Image Picker
- Running the Chat App

### google\_sign\_in Package

- Run flutterfire configure
- Android (See following page)
  - Filled out all required fields (if any) in <u>OAuth consent</u> <u>screen</u>
- iOS (See following page)
  - Follow <u>the instructions</u>
  - Add to "ios/Runner/Info.plist":
    - <key>GIDClientID</key>
       <string>...</strng>

### google sign in install

 \$ flutter pub add google\_sign\_in (run in your project)

### OAuth consent screen

### google sign in install

| Select a | a resource               | NEW PROJECT                                                            | : |
|----------|--------------------------|------------------------------------------------------------------------|---|
| DATALA   | B.CS.NTHU.EDU.TW 🔻       | <ul> <li>If you can't find your<br/>chat project, click all</li> </ul> |   |
| Q Search | n projects and folders   |                                                                        |   |
| RECENT   | STARRED ALL              |                                                                        |   |
|          | Name                     | ID                                                                     |   |
| ✓ ☆ ►    | chat2 ?                  | chat2-cfa19                                                            |   |
| ☆ 🔹      | SStodo ?                 | youngss                                                                |   |
| ☆ 🔹      | chat 🕜                   | chat-5c9ca                                                             |   |
|          | datalab.cs.nthu.edu.tw ? | 1059381537114                                                          |   |

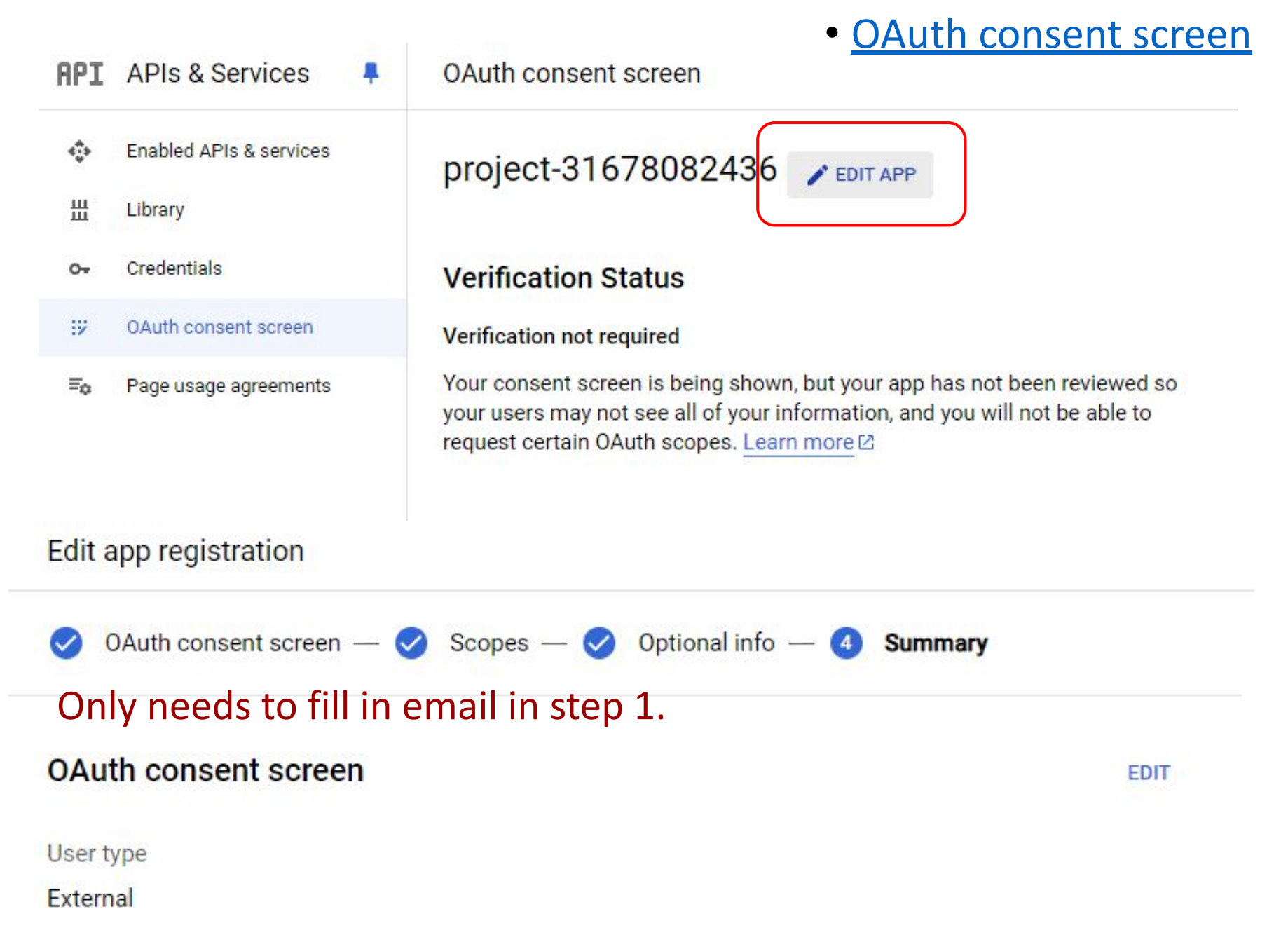

### ios app (see next page)

<key>GIDClientID</key> <string>[YOUR IOS CLIENT ID]</string>

<key>CFBundleURLTypes</key>

<array>

<dict>

<key>CFBundleTypeRole</key> <string>Editor</string> <key>CFBundleURLSchemes</key> <array>

<string>com.googleusercontent.apps.861823949799-vc35cprkp249096uujjn0vvnmcvjppkn</string>

</array>

</dict>

</array>

### **IOS** app Info.plist M × GoogleService-Info.plist U ios > Runner > 🔊 Info.plist Info.plist A GoogleService-Info.plist U X You, 1 second ago | 1 author (You) <?xml version="1.0" encoding="UTF-8"?> ios > Runner > 🔊 GoogleService-Info.plist <!DOCTYPE plist PUBLIC "-//Apple//DTD PLIST 1.0//EN" "http://www.a <?xml version="1.0" encoding="UTF-8 <plist version="1.0"> <!DOCTYPE plist PUBLIC "-//Apple//D <dict> <plist version="1.0"> 5 <key>GIDClientID</key> <dict> <!-- Copied from GoogleService-Info.plist key CLIENT ID --> <key>CLIENT ID</key> tring>[YOUR IOS CLIENT ID]</string> <string>3167808243 <key>REVERSED\_CLIENT\_ID</key> <key>CFBundleURLTypes</key> <string>com.googleusercontent.a <array> <key>ANDROID CLIENT ID< <dict> <string>31678082436-hcrcf003ltg <key>CFBundleTypeRole</key> 1.2 <string>Editor</string> 13 key>CFBundleURLSchemes</key> carr -<!-- Top Peplace this value: --> <u>the instructions</u> <!-- Copied The CoogleService-Info.plist key REVE <string>com.googleus\_\_ontent.apps.861823949799-vd step 4 and step 6 </array> </dict>

</array>

### Web

In web/index.html add:

<meta name="google-signin-client\_id" content="YOUR CLIENT ID">

🔦 main.dart

🗧 index.html U 🗙

iOS

Web

application

May 22, 2024

May 22, 2024

Get client id in OAuth page:

|     |                         |                      | web > 🖯 index                                                                                | (.html > 💝 html          | > 💝 head   |                      |
|-----|-------------------------|----------------------|----------------------------------------------------------------------------------------------|--------------------------|------------|----------------------|
| API | APIs & Services         | Credentials +        | 2 <html><br/>3 <head></head></html>                                                          |                          |            |                      |
| ¢   | Enabled APIs & services | API Keys             | 17<br>tas                                                                                    | e href="\$FLUT           | TER_BASE_H | REF">                |
| 믪   | Library                 | □ ● iOS key (auto cr | eat 19 <met< th=""><th>a charset="UT</th><th>F-8"&gt;</th><th></th></met<>                   | a charset="UT            | F-8">      |                      |
| 0+  | Credentials             | Android key (aut     |                                                                                              | a content= 1E            | iption" co | ntent="A new Flutter |
| 17  | OAuth consent screen    | Browser key (au      | 22 <met< th=""><th>a name="googl</th><th>e-signin-c</th><th>lient_id" content="8</th></met<> | a name="googl            | e-signin-c | lient_id" content="8 |
| Ξo  | Page usage agreements   | OAuth 2.0 Client IDs |                                                                                              |                          |            |                      |
|     |                         | Name                 |                                                                                              | Creation date $~igslash$ | Туре       | Client ID            |
|     |                         | Android client for c | hat.app (auto created by                                                                     | May 22, 2024             | Android    | 824417574920-msgf 🗖  |

iOS client for chat.app (auto created by

Web client (auto created by Google Service)

Google Service)

Google Service)

П

П

Б

824417574920-rm85

824417574920-9apd... 🗖

A-Compatible"> <u>Flutter project."</u> htent="82441757492

### Web

If encounter problem, check error message. You might see a link to google people API. Just open and enable it.

Google Sign-in failed with error: ClientException: {
 "error": {
 "code": 403,

"message": "People API has not been used in project 824417574920 before or it is disabled. Enable it by visiting https://console.de velopers.google.com/apis/api/people.googleapis.com/overview?project=824417574920 then retry. If you enabled this API recently, wait a f ew minutes for the action to propagate to our systems and retry.",

"status": "PERMISSION\_DENIED",

https://console.developers.google.com/apis/api/people.googleapis.com/overview?proje ct=31678082436

### Web

### If you can't link two sign-in method, click Web client Modify URLs to your localhost port:

| API | APIs & Services         | ₽ ← | Client ID for Web application                                |  | 2.0 Client IDs                                               |
|-----|-------------------------|-----|--------------------------------------------------------------|--|--------------------------------------------------------------|
|     |                         |     | The name of your OAuth 2.0 client. This name is only used to |  | Name                                                         |
| ٢   | Enabled APIs & services |     | console and will not be shown to end users.                  |  | Android client for chat.app (auto created by Google Service) |
| Ш   | Library                 |     | The domains of the URIs you add below will be                |  | iOS client for chat.app (auto created by                     |
| 0-  | Credentials             |     | your OAuth consent screen as authorized dom                  |  | Google Service)                                              |
| 92  | OAuth consent screen    |     |                                                              |  | Web client (auto created by Google Service)                  |
| ≡¢  | Page usage agreements   |     | Authorized JavaScript origins  Output: Descript origins      |  |                                                              |
|     |                         |     | - URIs 1 *<br>http://localhost                               |  |                                                              |
|     |                         |     | URIs 2 *<br>http://localhost:61293                           |  |                                                              |
|     |                         |     | URIs 3 *<br>https://chat2-cfa19.firebaseapp.com              |  |                                                              |
|     |                         |     | + ADD URI                                                    |  | 19                                                           |

# Lab

- Setting up Firebase Auth
- Setting up Google Sign In
- Setting up Image Picker
- Running the Chat App

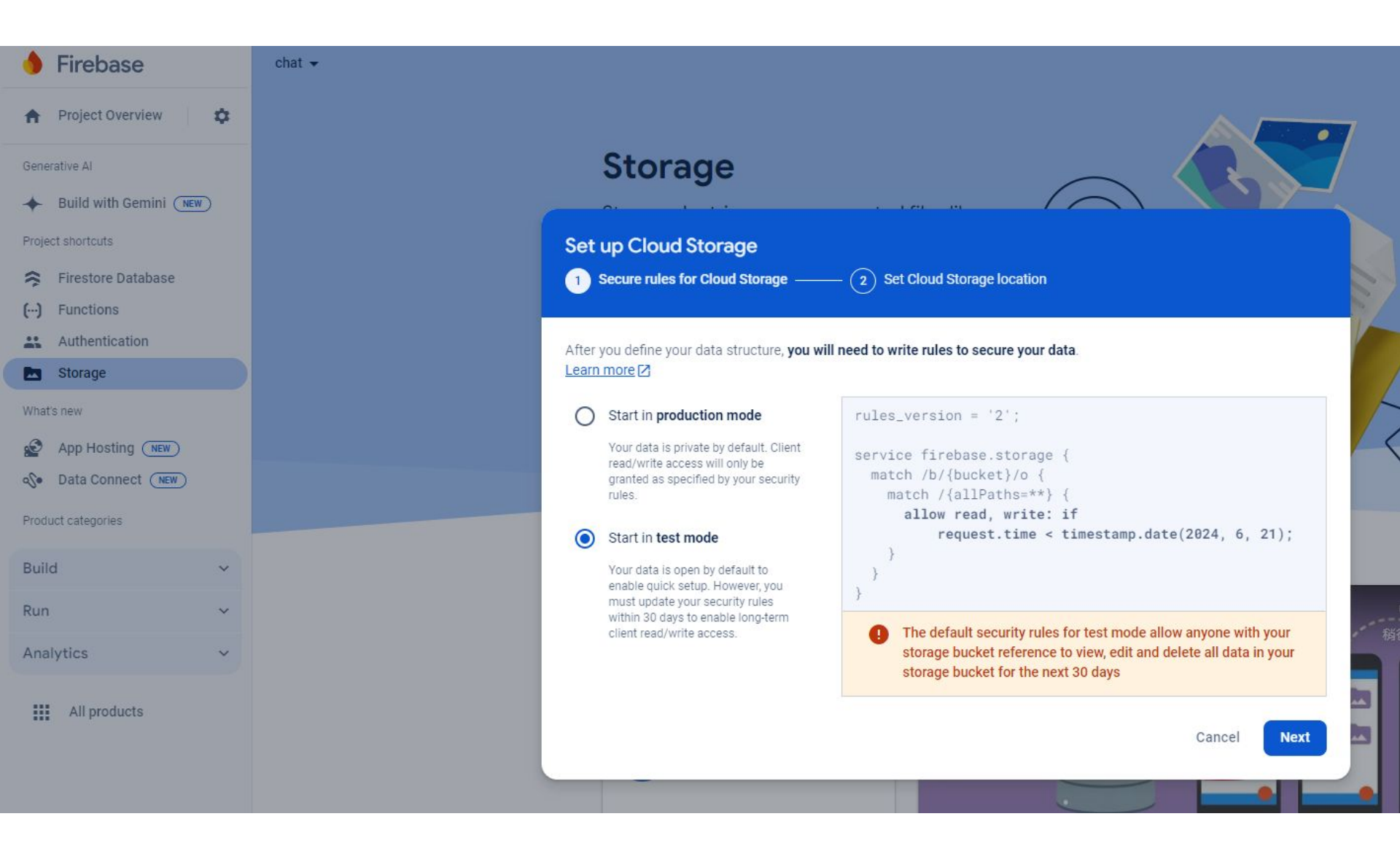

## Image Picker

- \$ flutter pub add image\_picker
- iOS: Add to "ios/Runner/Info.plist":
  - <key>NSPhotoLibraryUsageDescription</key>
    <string>...</string>
  - <key>NSCameraUsageDescription</key>
    <string>...</string>

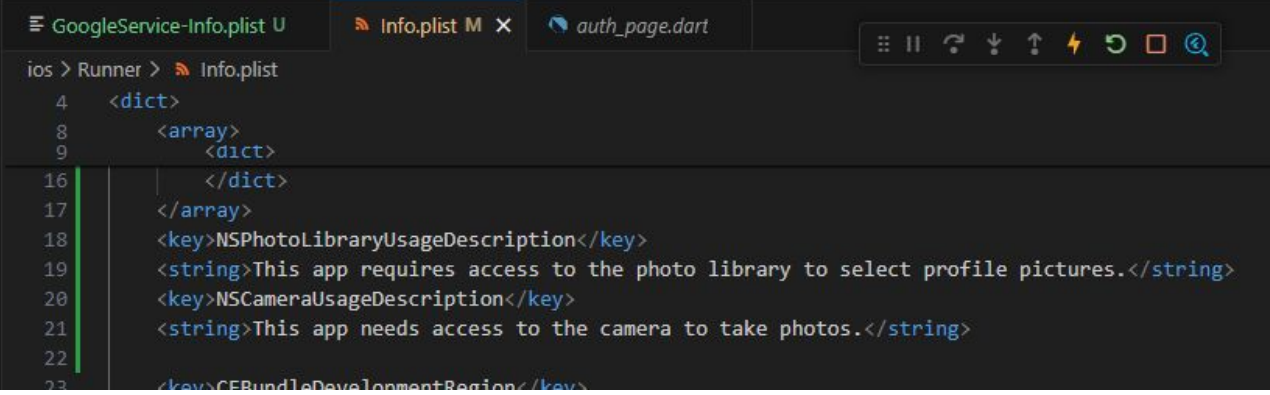

• Follow the installation guide for more details

## (Optional) MacOS

- •google\_sign\_in package requires higher platform target than default
  - Set platform :osx, '10.15' in "macos/Podfile"
- image\_picker package:
  - Add to "macos/Runner/\*.entitlements":
  - <key>com.apple.security.files.user-sel
    ected.read-only</key>
    <true/>

# **Running Chat App**

- Sign up using your email address
- Send some chat messages
- Log out, then log in with Google using same email address
  - Account linking will be triggered
- Check:
  - Image picker runs correctly, and selected file stored in Cloud Storage
  - User and Message docs created in Firestore
  - After account linking, your User doc should record two log-in methods

### For android app

You will probably encounter this error when trying to use google sign in. But the email sign in way should be correct.

For google sign in, please try web instead.

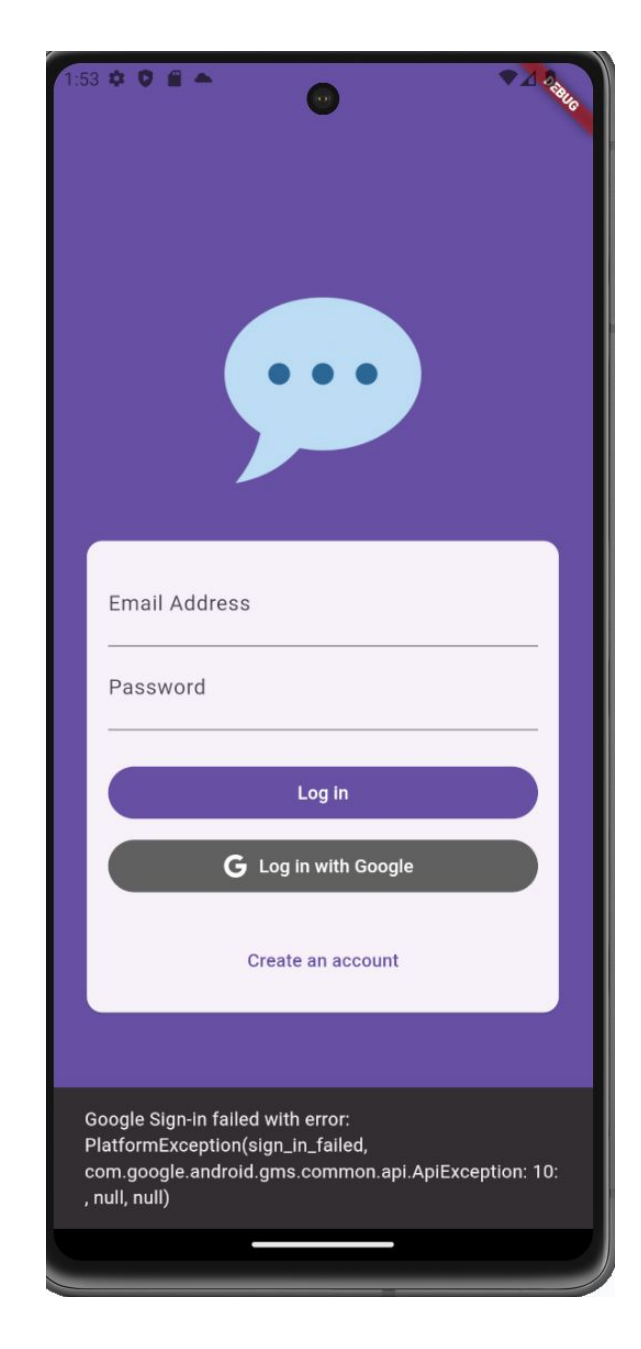

### For web

Since image picker for web and app is different. There might be some error while getting avatarUrl. You can try this first:

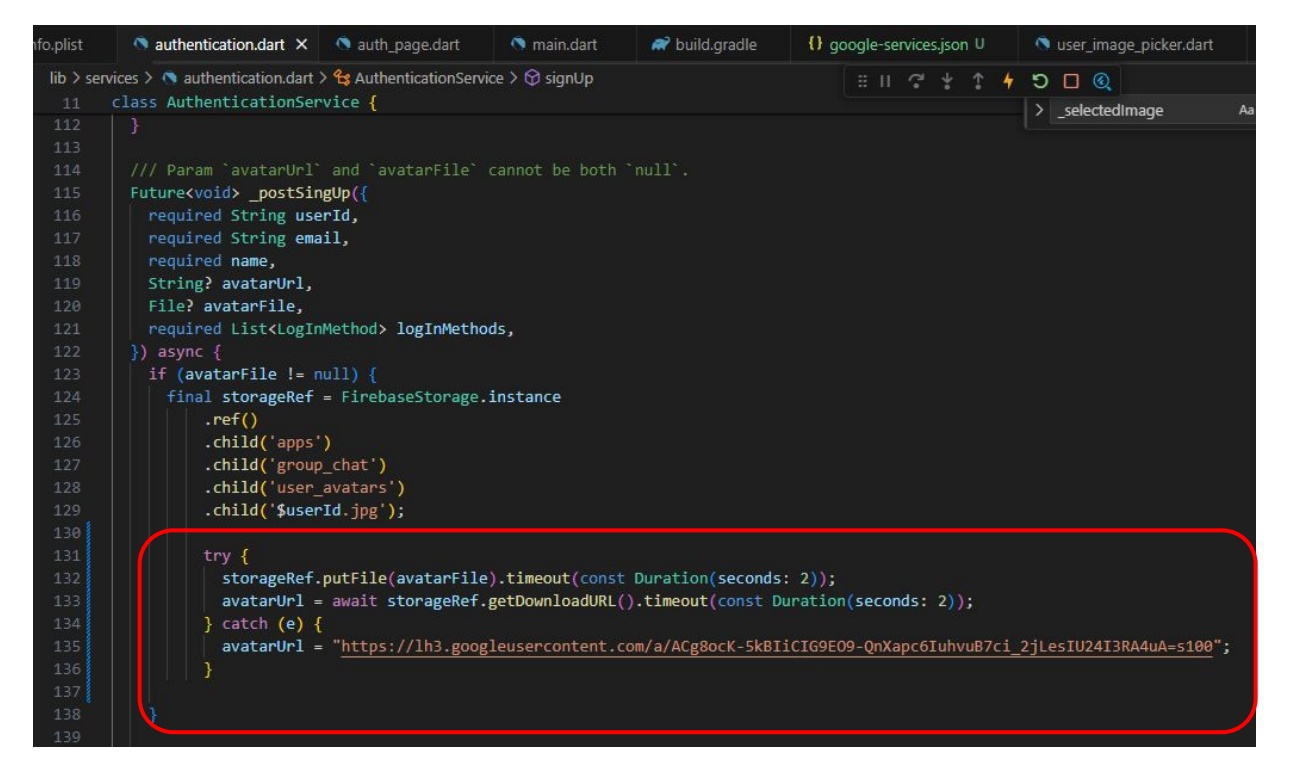